# Soft One®

## Käsikirja

Resursointi <u>Ase</u>tukset ja käyttöönotto

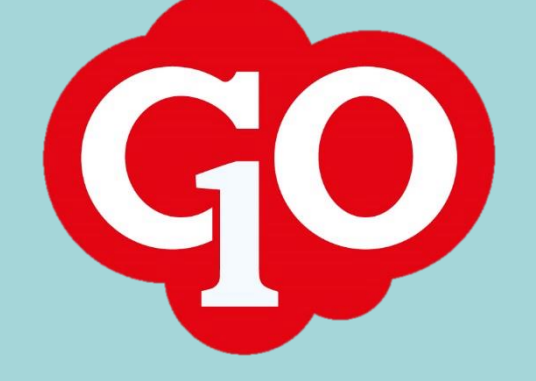

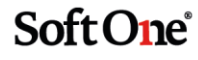

## Sisällysluettelo

| Asetukset ja käyttöönotto                                      | 1 |
|----------------------------------------------------------------|---|
| Roolien oikeudet                                               | 1 |
| Admin/pääkäyttäjä-roolin kirjoitusoikeudet                     | 1 |
| Työnjohto-roolin kirjoitusoikeudet                             | 1 |
| Asentaja-roolin kirjoitusoikeudet                              | 1 |
| Hyväksyntärooli                                                | 2 |
| Hyväksyntäroolin lisääminen käyttäjälle                        | 2 |
| Perustilit                                                     | 3 |
| Läsnäoloaikakoodit                                             | 3 |
| Poikkeamasyyt                                                  | 3 |
| Yritysasetukset                                                | 3 |
| Yritysasetukset                                                | 3 |
| Henkilöstöhallinnon asetukset                                  | 3 |
| Sopimusryhmä                                                   | 3 |
| Työntekijäluokka                                               | 4 |
| Tehtävä- ja vuorolajit                                         | 4 |
| Vuorolaji                                                      | 4 |
| Tehtävälajit                                                   | 5 |
| Taukolajit                                                     | 6 |
| Työntekijöiden aikataulujen hallinta                           | 7 |
| Työntekijätiedot                                               | 7 |
| Aikataulumallien luonti                                        | 8 |
| Työajat ja tauot sisältävä aikataulu                           | 8 |
| Nolla-aikataulu                                                | 9 |
| Aikataulun aktivointi                                          | 9 |
| Uuden aikataulun aktivointi                                    | 9 |
| Aktivoidun aikataulun pidentäminen / lopetuspäivän muuttaminen | 0 |

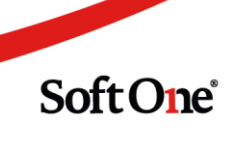

## Asetukset ja käyttöönotto

#### **Roolien oikeudet**

#### Admin/pääkäyttäjä-roolin kirjoitusoikeudet

- Yhteinen / Luokat / Työntekijäluokat / Muokkaa luokkaa [660]
- Henkilöstö / Henkilöstö / Työntekijät / Muokkaa työntekijää / Muut työntekijät:
  - Yhteystiedot [883]
  - Käyttäjätiedot [896]
  - Työntekijätiedot / Työntekijä [886]
  - Työntekijätiedot / Tiliöinti [889]
  - Luokat / hyväksyntä [894]
- Henkilöstö / Sopimusryhmä / Muokkaa sopimusryhmää [266]
- Henkilöstö / Aikataulu / Aikataulun suunnittelu / Aikataulu viikkonäkymä [699]
- Henkilöstö / Aikataulu / Aikataulun aktivointi [282]
- Henkilöstö / Aikataulu / Aikataulumallit [280]
- Henkilöstö / Aikataulu / Aikataulumallit / Perusta aikataulumalli [279]
- Henkilöstö / Asetukset:
  - Yritysasetukset [258]
  - Työvuorot / Vuorolajit / Muokkaa vuorolajia [548]
  - Työvuorot / Taukolajit / Muokkaa taukolajia [274]
  - Aika / Aika ohjelman perustili [292]
  - Aika / Läsnäoloaikakoodit / Muokkaa läsnäoloaikakoodia [270]
  - Aika / Poikkeamasyyt / Muokkaa poikkeamasyytä [276]
- Laskutus / Asetukset / Laskutusasetukset / Tehtävälajit / Muokkaa työtehtävälajeja [788]

#### Työnjohto-roolin kirjoitusoikeudet

Tehtäviä aikatauluttavan henkilön roolilla on oltava oikeudet tilauksen tallentamiseen ja lisäksi seuraavat oikeudet:

• Laskutus / Tilaus / Resurssinäkymä [773] ja kaikki sen alaisuudessa olevat oikeudet.

#### Asentaja-roolin kirjoitusoikeudet

Työntekijät/asentajat voivat tarkastella heille aikataulutettuja tehtäviä ja aikatauluun lisättyjä varauksia mobiilisovelluksen Aikatauluni-toiminnossa. Jos työntekijät saavat nähdä myös muiden aikataulut, valitaan myös käyttöoikeus 746.

- Henkilöstö / Aikataulu / Oma aikataulu [553]
- Henkilöstö / Aikataulu / Oma aikataulu / Katso muiden vuoroja [746]

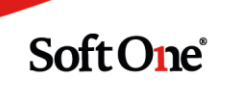

#### Hyväksyntärooli

#### Hallinnoi / Hyväksyminen / Aika / Roolit

Aikatauluja hallinnoivalla sekä tehtäviä aikatauluttavalla käyttäjällä on oltava hyväksyntärooli, jolla on oikeus nähdä työntekijät.

Perusta tarvittaessa uusi hyväksyntärooli, esim "Resursointi".

Hyväksyntäroolin Asetukset-välilehdellä on oltava valittuna seuraavat asetukset:

- Yleiset asetukset / Näytä työntekijä ilman luokkaa
- Yleiset asetukset / Näytä kaikki luokat

| М | uokkaa hyväksyntäroolia        | Asetukset | + |  |
|---|--------------------------------|-----------|---|--|
|   | Resursointi                    |           |   |  |
|   | Yleiset asetukset              |           |   |  |
|   | Näytä työntekijät ilman luokk  | aa        |   |  |
|   | Näytä kaikki luokat            |           |   |  |
|   | Näytä kaikki toissijaiset luok | at        |   |  |

#### Hyväksyntäroolin lisääminen käyttäjälle

#### Hallinnoi / Käyttäjä / Käyttäjä

Hyväksyntärooli lisätään käyttäjän tiedoissa Käyttäjätiedot-osiossa.

1. Klikkaa kynäkuvaketta, jotta pääset roolien valintaan:

| Yritys     | Roolit    | Hyväksyntäroolit      | Ø |
|------------|-----------|-----------------------|---|
| Testi 2020 | Työnjohto | Laskutus, Resursointi |   |

#### 2. Valitse hyväksyntärooli:

|              | Hyväksyntäroolit    | Päivästä | Päivään | Maksimisumma |
|--------------|---------------------|----------|---------|--------------|
|              | Aikahyväksyntä (HR) |          |         | Ø            |
|              | Asentaja            |          |         | Ø            |
|              | Hyväksyjä (OR)      |          |         | Ø            |
| $\checkmark$ | Laskutus            |          |         | Ø            |
|              | Reskontra (OR)      |          |         | Ø            |
| $\checkmark$ | Resursointi         |          |         | Ø            |
|              | Tarkastaja (OR)     |          |         | Ø            |

3. Lopuksi tallenna käyttäjätiedot.

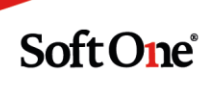

#### Perustilit

#### Henkilöstö / Asetukset / Aika / Perustilit

Perustilit-toimintoon tallennetaan kirjanpitotilit Kulu- ja Tulo -kohtiin. Kirjanpitotilit on oltava perustettuna yrityksen tilikartassa (Talous / Kirjapito / Rekisterit / Tilit). Työntekijälle ei voi tallentaa tehtäviä, jos perustilejä ei ole asetettu.

#### Läsnäoloaikakoodit

Henkilöstö / Asetukset / Aika / Läsnäoloaikakoodit

Yksi läsnäoloaikakoodi on oltava perustettuna vuorojen tallentamista varten. Mikäli yhtään läsnäoloaikakoodia ei ole perustettu, lisää yksi läsnäoloaikakoodi, esim. "L\_Perus".

#### Poikkeamasyyt

Henkilöstö / Asetukset / Aika / Poikkeamasyyt

Yksi poikkeamasyy on oltava perustettuna sopimusryhmän tallentamista varten. Mikäli yhtään poikkeamasyytä ei ole perustettu, lisää yksi poikkeamasyy, esim. "Perus".

#### **Yritysasetukset**

Henkilöstö / Asetukset / Yritysasetukset

#### **Yritysasetukset**

Yleiset yritysasetukset -kohdassa on oltava valittuna oletus aikakoodi (läsnäoloaikakoodi).

Muita pakollisia asetuksia ei tällä välilehdellä ole. Työntekijöiden tallentamista helpottamaan Yleiset yritysasetukset -osiossa voi valita asetuksen 'Aseta seuraava työntekijänumero automaattisesti' sekä antaa aloitusnumeron kohtaan 'Henkilönumero juokseva'.

#### Henkilöstöhallinnon asetukset

Resursointi-kohdassa on oltava valittuna 'Henkilöstöhallinnon aktivointi'.

Tilausten resursoinnin päivänäkymää voi rajata antamalla Päivänäkymä-kohdassa päivälle alkamis- ja loppumisajat.

#### Sopimusryhmä

Henkilöstö / Henkilöstö / Rekisterit / Sopimusryhmä

Yksi sopimusryhmä on oltava perustettuna työntekijän tallentamista varten. Mikäli yhtään sopimusryhmää ei ole perustettu, lisää yksi sopimusryhmä seuraavilla tiedoilla:

- Nimi esim. "Tilaus/Projekti"
- Sopimusryhmään liitetyt syyt: valitse poikkeamasyy sekä vasempaan että oikeaan (oletussyy) kohtaan.

|   | Sopimusryhmään liitetyt syyt          |   |     |                  |   |
|---|---------------------------------------|---|-----|------------------|---|
| v | alitut syyt näkyvät leimauspäätteissä |   |     |                  |   |
|   | Perus                                 | • | × + | Oletus syy Perus | ~ |

• Aika asetukset -välilehdellä valitse aikaseurannan tyypiksi "Aikaraportti Tilaus/Projekti".

| Muokkaa sopimusryhmää | Aika asetukset | Leimaamisen asetukset | Tiliöintiasetukset | +  |   |
|-----------------------|----------------|-----------------------|--------------------|----|---|
| Tilaus/Projekti       |                |                       |                    |    |   |
| Aikaseurannan tyy     | рі             |                       |                    |    |   |
| Aikaseurannan tyyppi  |                | Aikaraportti Tilau    | s/Projekti         | `` | • |

#### Työntekijäluokka

Henkilöstö / Henkilöstö / Rekisterit / Työntekijäluokat

Tilausten resursoinnissa on mahdollista suodattaa näytettäviä työntekijöitä työntekijäluokan mukaan. Mikäli työntekijöitä on paljon ja heidät voidaan jakaa työtehtävien perusteella eri luokkiin, voidaan resursointia helpottamaan perustaa eri työntekijäluokkia.

Vähintään yksi työntekijäluokka on oltava perustettuna työntekijän tallentamista varten. Mikäli yhtään luokkaa ei ole perustettu, lisää yksi luokka, esim. "1 Perus".

#### Tehtävä- ja vuorolajit

Laskutus / Asetukset / Laskutus / Tehtävälajit

#### Vuorolaji

Perusta yksi vuorolaji (esim. 'Työvuoro'), jonka tyyppi on Aikataulu.

| Vuorolajit | Vuorolaji Työvuoro | × | +      | ×       |     |
|------------|--------------------|---|--------|---------|-----|
| Vuorolaji  |                    |   |        |         |     |
| Тууррі     |                    |   |        |         |     |
| Aikataulu  | ~                  |   | Jos ty | yppi on | ase |
| Nimi *     |                    |   | Kuvaus |         |     |
| Työvuoro   |                    |   |        |         |     |
| Maradi     |                    |   |        |         |     |

Vuorolaji näkyy päivän aikataulussa:

| Päivän aikataulu (30.8.2021) |       |       |  |  |  |
|------------------------------|-------|-------|--|--|--|
| Tehtävälaji                  | Alku  | Loppu |  |  |  |
| Työvuoro                     | 8.00  | 16.00 |  |  |  |
| Tauko                        | 11.00 | 11.30 |  |  |  |

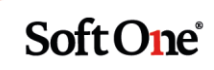

#### Tehtävälajit

Järjestelmään voidaan perustaa kahdenlaisia tehtävälajeja.

- Tehtävälajit, joiden tyyppi on Tilaus, ovat tilaukseen liittyviä tehtäviä, esim. asennus, huolto, käyttöönotto, koulutus yms.
- Tehtävälajit, joiden tyyppi on Varaus, ovat muita kuin tilaukseen liittyviä tehtäviä/tapahtumia, joita voi lisätä asentajan kalenteriin. Varaus voi olla esim. kokous, sisäinen koulutus, loma yms.

| Tehta | ävälajit                       | Tehtävälaji S | Sähköase | ennus * |
|-------|--------------------------------|---------------|----------|---------|
| Vuor  | olaji                          |               |          |         |
| Ту    | уррі                           |               | _        |         |
| Т     | ïlaus                          | ```           | -        | Jos ty  |
| A     | likataulu                      |               |          | Kuvaus  |
| N     | 'il <mark>aus</mark><br>/araus |               |          |         |

Tehtävälajit voidaan värikoodata, jolloin resursointikalenterista erottaa helposti eri tyyppiset tehtävät. Tehtävälle valitaan väri klikkaamalla Väri-kenttää ja valitsemalla haluttu väri.

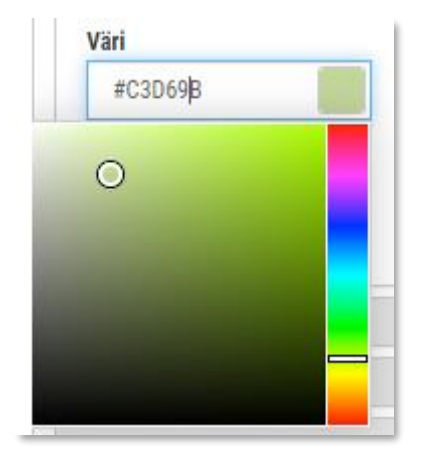

Tilaus-tyyppiselle tehtävälajille voidaan asettaa oletuspituus, jolloin sitä ehdotetaan automaattisesti kun tilaukselle lisätään kyseinen tehtävä.

| Oletuspituus |      |
|--------------|------|
|              | 4:00 |
|              |      |

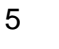

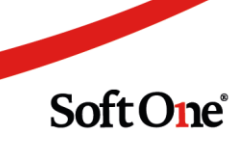

#### Taukolajit

Henkilöstö / Asetukset / Työvuorot / Taukolajit

Jos tehtävien aikataulutuksessa halutaan huomioida vakiotauot, esim. lounastauko, on tauoille luotava taukolajit.

Lisää taukolajit seuraavilla tiedoilla:

- 1. Anna taukolajille koodi ja nimi
- 2. Taukoikkuna sisään -kohdassa tapahtumaksi valitaan "Aikataulu sisään". Muita tietoja ei täytetä.
- 3. Taukoikkuna ulos -kohdassa tapahtumaksi valitaan "Aikataulu ulos". Muita tietoja ei täytetä.
- 4. Säännöt –kohdassa annetaan tauon pituus ja alkamisaika.

| $\checkmark$ Taukoikkuna sisään                                                     | ✓ Taukoikkuna ulos                                                                            | ✓ Säännöt                                                                                                    |
|-------------------------------------------------------------------------------------|-----------------------------------------------------------------------------------------------|----------------------------------------------------------------------------------------------------|
| Tapahtuma     + minuuttia       Aikataulun sisään     0       Ennen aloitusta     ✓ | Tapahtuma       + minuuttia         Aikataulu ulos       0         Lopetuksen jälkeen       ~ | Minimitauko (Minuutit)     Maksimitauko (Minuutit)       0     0       Vakiotauko (Minuutit)     Vakioaika (Klo)       30     11:00 |

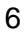

Soft One<sup>®</sup>

## Työntekijöiden aikataulujen hallinta

#### Työntekijätiedot

Henkilöstö / Henkilöstö / Työntekijät

Perusta työntekijätiedot niille käyttäjille, joille aikataulutetaan tilauksia.

- Uuden työntekijän lisäys alkaa työsuhdetietojen tallentamisella. Resursoinnin käyttöönotossa tiedoiksi riittää työsuhteen alkupäivä (voi olla mitä vain, oikealla päivällä ei ole merkitystä) sekä sopimusryhmä. Jos aikataulutuksessa haluaa seurata työtehtävien kestoa suhteessa viikkotyöaikaan, voi Viikkotyöaika -kohtaan tallentaa työntekijän viikkotyöajan.
- 2. Henkilötiedot -osiossa täytä henkilön etu- ja sukunimi.
- 3. Henkilötiedot / Käyttäjätiedot -osiossa klikkaa kynästä ja yhdistä käyttäjään.

| Etunimi *            | Sukunimi *                     | Muokkaa             |
|----------------------|--------------------------------|---------------------|
| Antti                | Asentaja                       |                     |
| > Yhteystiedot       |                                | Toiminnot           |
| ∨ Käyttäjätiedot     | ~                              | 🔿 Luo uusi käyttäjä |
|                      | Kirjaus                        | Yhdistä käyttäjään  |
| Käyttäjätunnus Kieli | Mobiilikäyttäjä estetty aikaen |                     |
| Suom                 | i Kvllä                        |                     |

- 4. Työsuhdetiedot -osiossa täytä työntekijätunnus mikäli sitä ei asetettu automaattisesti.
- Työsuhdetiedot / Luokat ja hyväksyntä -osiossa valitse vähintään yksi työntekijäluokka. Työntekijä voi kuulua myös useampaan luokkaan. Yksi luokista on valittava ensisijaiseksi.

| ✓ Työssuhdetiedot                       |
|-----------------------------------------|
| Työntekijätunnus * 100                  |
| > Työsuhde, palkka ja tiliöinti         |
| ✓ Luokat ja hyväksyntä                  |
|                                         |
| Luokat                                  |
| Valit Luokka Ensisijai Päivästä Päivään |
|                                         |
| Perus 🔽                                 |

#### Aikataulumallien luonti

Henkilöstö / Työvuorot / Aikataulumallit

Aikataulumalleja voi luoda yhden tai tarpeen mukaan useamman. Jos useammalla työntekijällä on sama työaika, niin voi luoda yleisen aikataulumallin ja käyttää sitä kyseisillä työntekijöillä. Aikataulumallin voi luoda myös työntekijäkohtaisesti.

Yleiseen aikataulumalliin ei valita työntekijää. Alkupäivä on pakollinen tieto. Normaalissa viikkoaikataulussa alkupäiväksi valitaan maanantaipäivä ja klikataan 'Aloita aina maanantaista'.

| Aikataulumallit Uusi aikataulumalli * × + | ×                                      |
|-------------------------------------------|----------------------------------------|
|                                           |                                        |
|                                           |                                        |
|                                           |                                        |
| Aikataulumalli                            |                                        |
|                                           |                                        |
| Nimi *                                    | Kuvaus                                 |
| Yleinen 8-16                              |                                        |
| Työntekijä                                | Alkupäivä *                            |
|                                           | 30.8.2021 💼 🗸 Aloita aina maanantaista |
| Päivien lukumäärä *                       |                                        |
| 7                                         | Lukittu                                |
|                                           |                                        |

#### Työajat ja tauot sisältävä aikataulu

Aikatauluun tallennettavat työvuorot ja -ajat näkyvät työntekijän mobiilisovelluksen Aikatauluni-toiminnossa työntekijälle aikataulutettujen tehtävien lisäksi. Ts. työvuoro näkyy aikaraamina, jonka sisällä aikataulutetut tehtävät ovat. Työvuorojen ja -aikojen tallennuksen etu on työaikojen automaattinen huomioiminen tehtäviä aikataulutettaessa.

Määrittele työviikon vuorojen alku- ja loppuajat. Päivä numero 1 on aikataulumallin alkupäivän mukainen viikonpäivä. Esim. jos alkupäiväksi on valittu maanantai 30.8.2021, silloin vuorojen päivä numero 1 on maanantai.

Jos tauot halutaan huomioida aikataulussa ja taukolaji(t) on määritelty, valitaan päivälle taukolaji.

| V | Vuorot     |  |              |       |  |       |        |               |   |  |
|---|------------|--|--------------|-------|--|-------|--------|---------------|---|--|
|   |            |  |              |       |  |       |        |               |   |  |
|   | Vuorolaji  |  | Päivä numero | Mistä |  | Mihin | Pituus | Tauko 1       |   |  |
|   | Työvuoro 🗸 |  | 1 🗸          | 00:80 |  | 16:00 | 7:30   | Lounastauko 🗸 | L |  |
|   | Työvuoro 🗸 |  | 2 🗸          | 08:00 |  | 16:00 | 7:30   | Lounastauko 🗸 | l |  |
|   | Τγövuoro 🗸 |  | 3 🗸          | 08:00 |  | 16:00 | 7:30   | Lounastauko 🗸 | l |  |
|   | Туövuoro 🗸 |  | 4 🗸          | 08:00 |  | 16:00 | 7:30   | Lounastauko 🗸 | l |  |
|   | Työvuoro 🗸 |  | 5 🗸          | 08:00 |  | 16:00 | 7:30   | Lounastauko 🗸 |   |  |
| 1 | ~          |  | 6 🗸          | 00:00 |  | 00:00 | 0:00   | ~             |   |  |
|   | ~          |  | 7 🗸          | 00:00 |  | 00:00 | 0:00   | ~             |   |  |

#### Nolla-aikataulu

Aikataulun voi tallentaa ilman, että valitaan vuorolajia tai määritellään työajan alku- ja loppuaikoja ja taukoja. Tällaisella aikataululla työntekijä näkee mobiilisovelluksen Aikatauluni-toiminnossa vain hänelle aikataulutetut tehtävät ilman työvuororaameja. Nollaaikataululla tehtäviä aikatauluttava työnjohtaja ei pysty hyödyntämään työaikojen automaattista huomiointia vaan se on tehtävä manuaalisesti.

| uorot     |   |              |       |       |        |         |  |  |
|-----------|---|--------------|-------|-------|--------|---------|--|--|
| Vuorolaji |   | Päivä numero | Mistä | Mihin | Pituus | Tauko 1 |  |  |
|           | ~ | 1 ~          | 00:00 | 00:00 | 0:00   | ~       |  |  |
|           | ~ | 2 🗸          | 00:00 | 00:00 | 0:00   | ~       |  |  |
|           | ~ | 3 🗸          | 00:00 | 00:00 | 0:00   | ~       |  |  |
|           | ~ | 4 ~          | 00:00 | 00:00 | 0:00   | ~       |  |  |
|           | ~ | 5 🗸          | 00:00 | 00:00 | 0:00   | ~       |  |  |
|           | ~ | 6 🗸          | 00:00 | 00:00 | 0:00   | ~       |  |  |
|           | ~ | 7 ~          | 00:00 | 00:00 | 0:00   | ~       |  |  |

Nolla-aikatauluun ei valita työvuoroa, työaikoja tai taukoja.

#### Aikataulun aktivointi

Henkilöstö / Työvuorot / Aikataulun aktivointi

Työntekijöillä on oltava aktiivinen aikataulu, jotta heille voidaan tallentaa työtehtäviä.

Aikataulun aktivointi -toiminnossa työntekijöille voidaan aktivoida uusi aikataulu tai pidentää jo aktivoidun aikataulun päättymisaikaa.

#### Uuden aikataulun aktivointi

Työntekijälle aktivoidaan uusi aikataulu silloin kun työntekijälle ei ole aiemmin aktivoitu aikataulua tai jos työntekijän aikataulu muuttuu ja hänelle halutaan aktivoida kokonaan toinen aikataulu. Työntekijällä ei voi olla päällekkäisiä aikatauluja, joten aiemman aikataulun lopetuspäivä on oltava uuden aikataulun alkupäivää pienempi. Aktiivisen aikataulun lopetuspäivää voi tarvittaessa muuttaa, ks. ohje aikataulun lopetuspäivän muuttamisesta.

1. Valitse työntekijä, jolle aikataulu aktivoidaan. Aikataulun voi aktivoida usealle työntekijälle samalla kertaa.

| S | Sijoitukset                            |                  |                      |                          |                                      |  |  |  |  |  |
|---|----------------------------------------|------------------|----------------------|--------------------------|--------------------------------------|--|--|--|--|--|
| 8 | Näytä ainoastaan aktiiviset aikataulut |                  |                      |                          |                                      |  |  |  |  |  |
| 6 | Henkil                                 | önro Nimi        | Sopimusryhmä Luokitt | elu Aktiivinen Aikataulu | Aloit   Alkupäivä   Lopetuspäivä   = |  |  |  |  |  |
|   |                                        |                  |                      |                          |                                      |  |  |  |  |  |
|   |                                        | Saatavilla vuoro | Perus sopi           |                          | 0                                    |  |  |  |  |  |
| G | 1000                                   | Matti Putkinen   | Asentajat Perus      |                          | 0                                    |  |  |  |  |  |
| G | 1001                                   | Seppo Sähkäri    | Asentajat Perus      |                          | 0                                    |  |  |  |  |  |

- 2. Valitse sivun alalaidasta Toiminto-valikosta Uusi sijoitus.
- 3. Valitse Aikataulu-valikosta aikataulumalli, joka työntekijöille aktivoidaan.

4. Valitse aktivoinnin aloituspäivä sekä alku- ja lopetuspäivät. Aloituspäivän numero on aikataulumallin päivää vastaava päivänumero. Aktivoinnille on myös asetettava lopetuspäivä, joka voi olla esim. kalenterivuoden loppuun tai työntekijän työsuhteen tiedossa oleva lopetuspäivä.

Esim. Aikataulumallin aloituspäivä on maanantai ja aktivointi alkaa maanantaista, joten aloituspäivä on 1:

| Toiminto      |   | Aikataulu    |   | Aloitu | späivä | Alkupäivä |   | Lopetuspäivä |   |          |         |
|---------------|---|--------------|---|--------|--------|-----------|---|--------------|---|----------|---------|
| Uusi sijoitus | ~ | Yleinen 8-16 | ~ | 1      | ~      | 30.8.2021 | i | 31.12.2021   | i | Alustava | Aktivoi |
|               |   |              |   |        |        |           |   |              |   |          |         |

Esim. Aikataulumallin aloituspäivä on maanantai ja aktivointi alkaa keskiviikosta, joten aloituspäivä on 3:

| Toiminto            | Aikataulu        | Aloituspäivä | Alkupäivä | Lopetuspäivä |                |         |
|---------------------|------------------|--------------|-----------|--------------|----------------|---------|
| Uusi sijoitus 🗸 🗸 🗸 | Yleinen 8-16 🗸 🗸 | 3 🗸          | 1.9.2021  | 31.12.2021   | 📰 🗆 Alustava 🌔 | Aktivoi |

5. Lopuksi klikkaa Aktivoi-painiketta.

#### Aktivoidun aikataulun pidentäminen / lopetuspäivän muuttaminen

Aktivoidun aikataulun lopetuspäivää on mahdollista muuttaa. Muuttamiseen voi olla useita eri syitä.

- Aktivointi halutaan päättää aiemmin esim. työsuhteen päättymisen vuoksi.
- Työntekijälle tulee uusi aikataulu voimaan, jolloin aiempi aikataulu on päätettävä ennen uuden voimaanastumista.
- Aktivoidun aikataulun lopetuspäivä lähestyy ja aktivointia halutaan jatkaa aikataulun pysyessä muuttumattomana.
- 1. Valitse työntekijä, jonka aikataulun lopetuspäivää muutetaan. Lopetuspäivää voi muuttaa usealle työntekijälle samalla kertaa.

| Sijo | Sijoitukset                             |                  |                |            |              |                                       |  |  |  |  |
|------|-----------------------------------------|------------------|----------------|------------|--------------|---------------------------------------|--|--|--|--|
|      | Viäytä ainoastaan aktiiviset aikataulut |                  |                |            |              |                                       |  |  |  |  |
| Ξ    | Henkilönro                              | Nimi             | Sopimusryhmä L | .uokittelu | A Aikataulu  | Aloitu   Alkupäivä   Lopetuspäivä   🚍 |  |  |  |  |
|      |                                         |                  |                |            |              | I □ □ □ □ □ □ □ □ □ □                 |  |  |  |  |
|      |                                         | Saatavilla vuoro | Perus sopi     |            |              | 0                                     |  |  |  |  |
|      | 1000                                    | Matti Putkinen   | Asentajat      | Perus      | Vleinen 8-16 | 3 1.9.2021 30.9.2021 ×                |  |  |  |  |
|      | 1001                                    | Seppo Sähkäri    | Asentajat      | Perus      |              | 0                                     |  |  |  |  |

2. Valitse sivun alalaidasta Toiminto-valikosta *Muuta päättymispäivää* ja valitse haluttu lopetuspäivä.

| Toiminto                | Alkupäivä | Lopetuspäivä |              |         |
|-------------------------|-----------|--------------|--------------|---------|
| Muuta päättymispäivää 🐱 |           | 30.10.2021   | 🖬 🗌 Alustava | Aktivoi |

3. Lopuksi klikkaa Aktivoi-painiketta.